# MODE D'EMPLOI

# /InventoZen/III

Jean Miotte © Adagp, Paris / Droits réservés

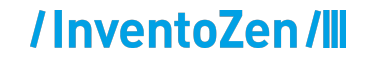

# CONTEXTE

Nous sommes ravis de vous présenter l'évolution de la page "Sélection d'œuvres".

Cette amélioration a été pensée pour offrir à chaque artiste d'avantage de liberté dans la présentation de ses créations sur son site internet.

Vous pouvez personnaliser l'affichage des œuvres sur votre site, en fonction de vos envies, de votre actualité ou de votre démarche artistique.

Avec cette évolution, vous gagnez en autonomie et en maîtrise de votre espace en ligne, pour un site qui vous ressemble vraiment.

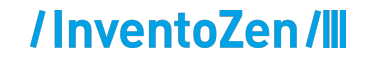

# PLAN

# POURQUOI CETTE NOUVELLE FONCTIONNALITÉ ?

À QUOI SERT CETTE NOUVELLE FONCTIONNALITÉ ?

- Création de rubriques
- Personnaliser la mise en page

## /InventoZen/III

# POURQUOI CETTE NOUVELLE FONCTIONNALITÉ ?

### POURQUOI CETTE NOUVELLE FONCTIONNALITÉ ?

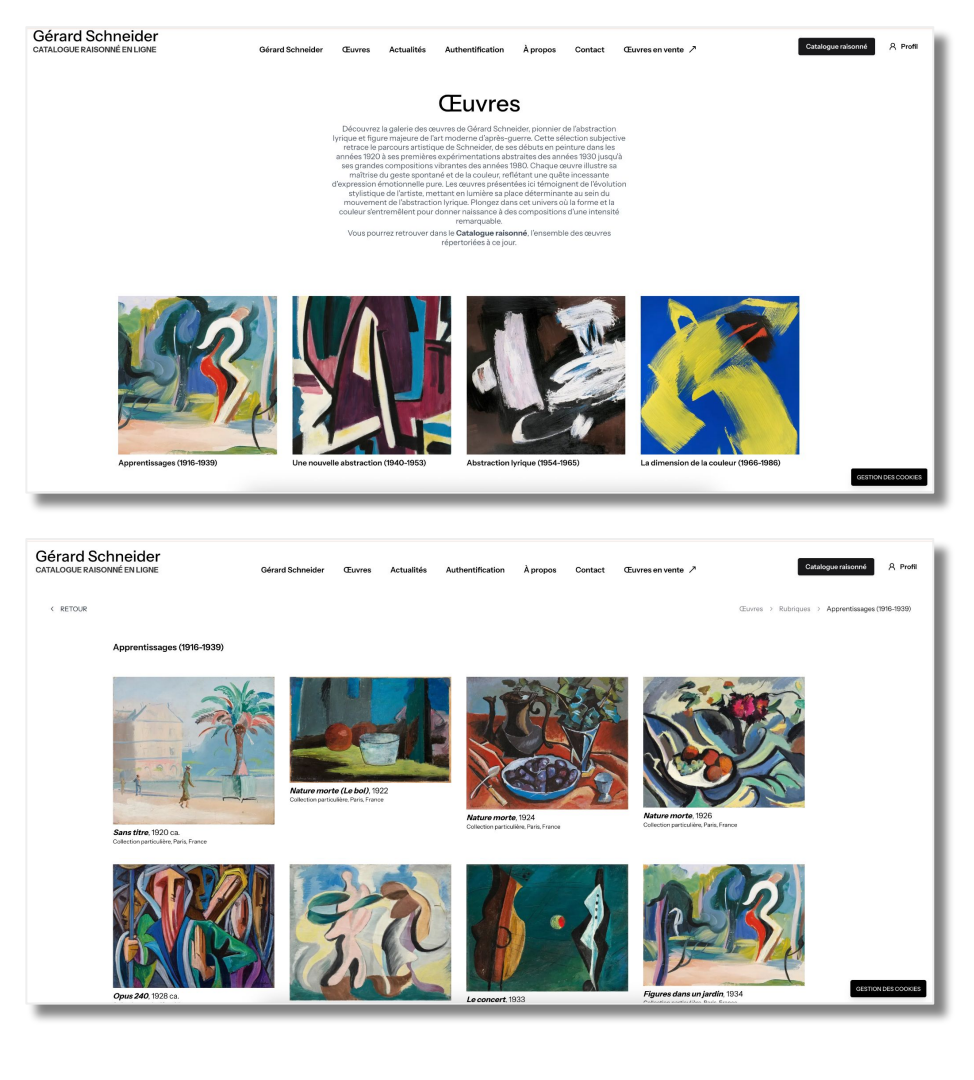

Personnaliser l'affichage de votre sélection d'œuvres sur votre site

En tant qu'artiste, il est **essentiel de présenter votre univers** selon votre propre vision et de **mettre en valeur vos œuvres**.

C'est pour répondre à cette nécessité qu'Inventozen a fait **évoluer la page Sélection d'** œuvres.

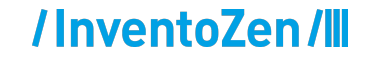

# A QUOI SERT CETTE NOUVELLE FONCTIONNALITÉ ?

#### A QUOI SERT CETTE NOUVELLE FONCTIONNALITÉ ?

Cette fonctionnalité vous permet désormais :

- 1. **de classer vos œuvres dans des rubriques** par thème, par série, par période de création, ou selon tout autre critère que vous souhaitez.
- 2. **de personnaliser la présentation de vos oeuvres,** afin de refléter au mieux votre démarche artistique.

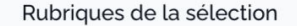

Gérer la mise en page Ajoute

Ajouter une rubrique

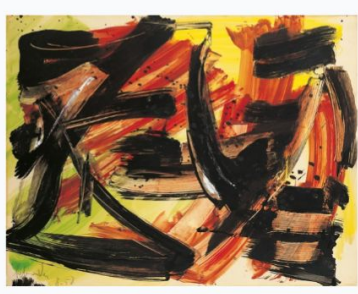

Exposition Avril 2023

Gérer la rubrique

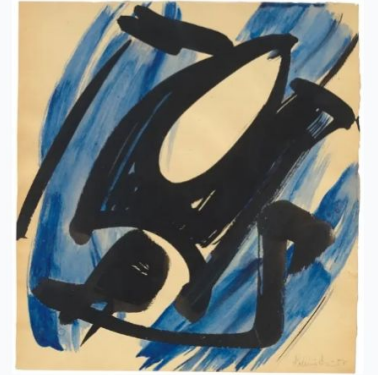

**Collection bleue** 

Gérer la rubrique

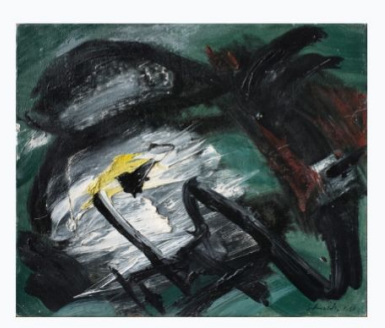

Forêt sombre

Gérer la rubrique

# /InventoZen/III

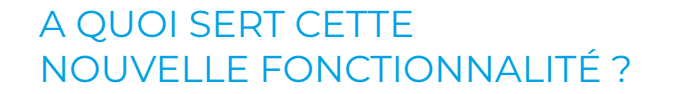

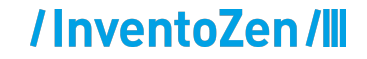

# 1. Création de rubriques

#### 1. Création de rubriques

## /InventoZen/III

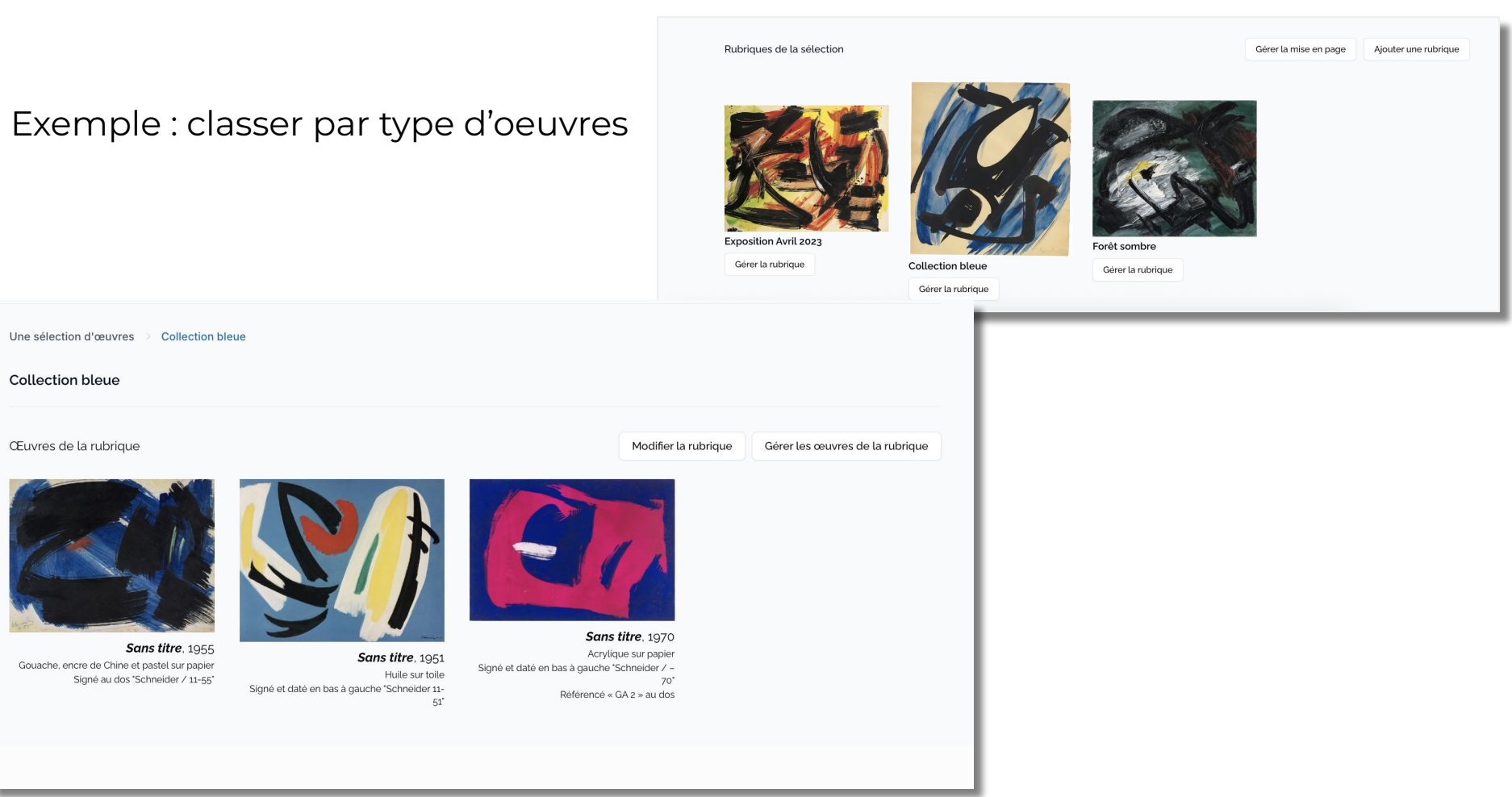

#### Création de rubriques 1.

## /InventoZen/III

### Exemple : classer par période

La dimension de la couleur (1966-1986)

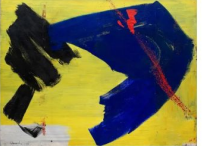

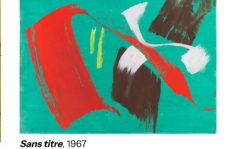

Collection particulière, Paris, France

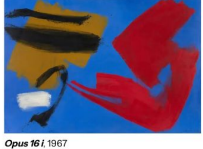

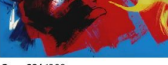

Opus 39 i, 1968 Collection LAAC, Dunkergue, France

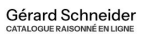

Gérard Schneider Œuvres Actualités Authentification À propos

< RETOUR

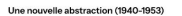

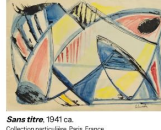

Sans titre, 1944

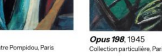

Co

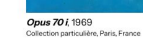

Opus 60 H, 1966

iction particulière, Paris, France

Opus 8 K. 1971 Collection particulière, Paris, France

GESTION DES COOKIES

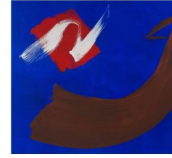

Collection particulière, Paris, France

Opus 14 K, 1971 Collection particulière, Paris, France

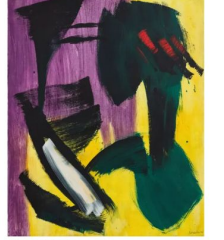

Opus 5 M, 1974 Collection particulière, Paris, France

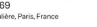

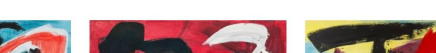

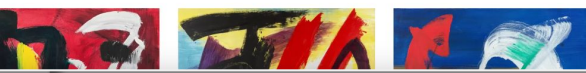

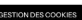

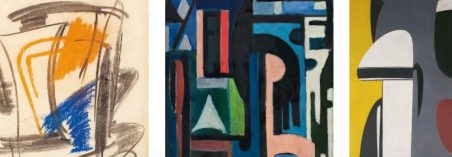

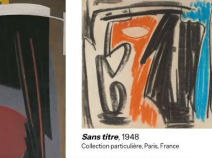

Opus 316, 1946 Fondation Gandur pour l'Art, Genève, Suisse

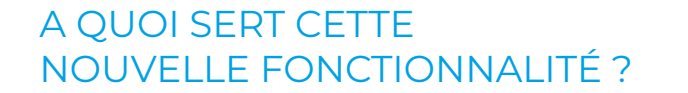

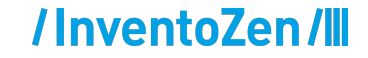

# 2. Personnaliser la mise en page

## /InventoZen/III

## Nombre de colonnes

Vous pouvez afficher vos oeuvres sur un format de **2, 3 ou 4 colonnes.** 

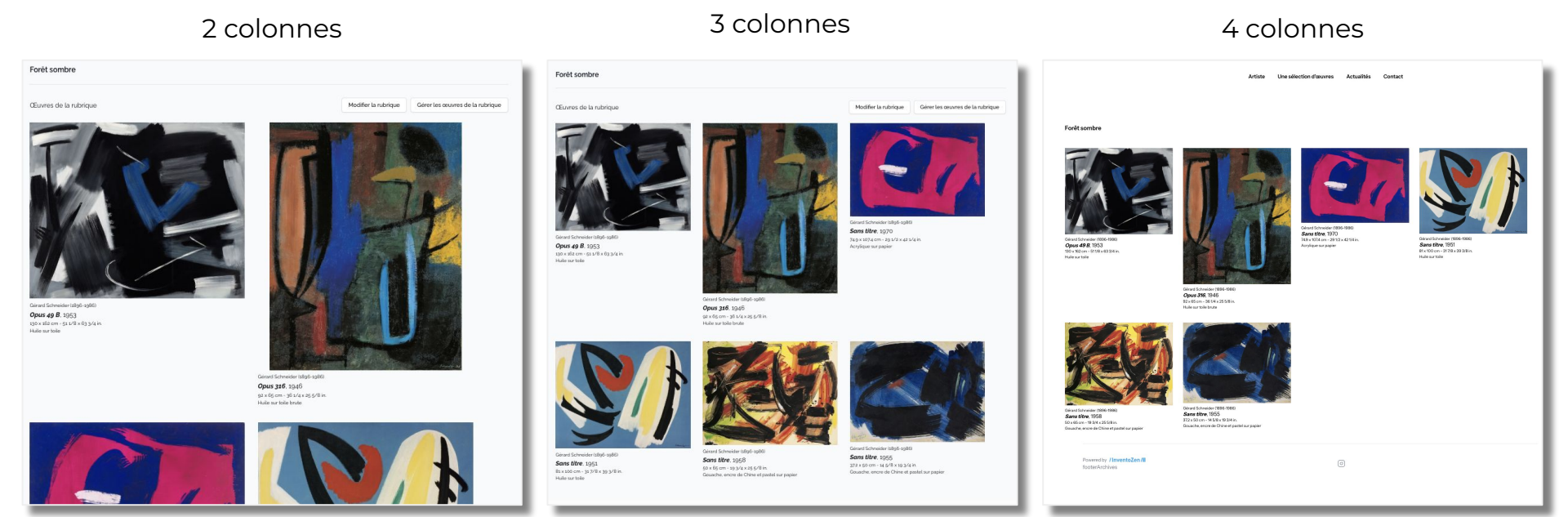

#### 2. Personnaliser la mise en page

## /InventoZen/III

Alignement vertical des visuels dans les colonnes

Vous pouvez choisir l'alignement des colonnes par le centre des œuvres, le haut des œuvres ou en quinconce.

#### Œuvres centrées verticalement

#### Œuvres de la rubrique

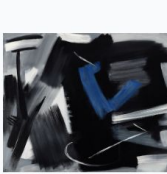

Opus 49 8. 1953 190 x 36z cm - 63 1/8 x 63 3/4

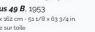

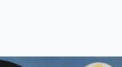

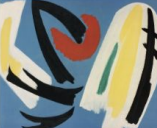

Sans titre 1051

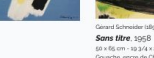

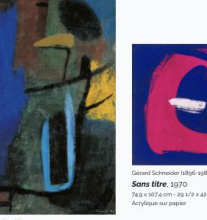

Gérard Schneider (1805-1085) Opus 316, 1946

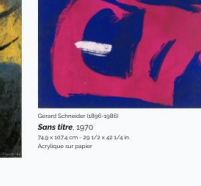

richer (1846-1486) Sans titre, 1955

Modifier la rubrique Gérer les œuvres de la rubrique

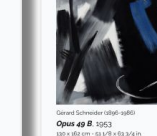

Forêt sombre

Œuvres de la rubrique

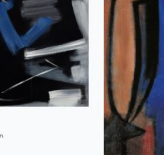

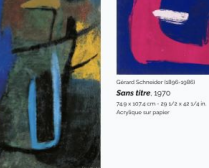

Opus 316. 1946

Par le haut des œuvres

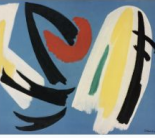

Sans titre, 1951

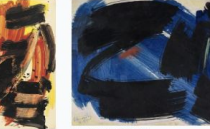

Sans titre, 1955

Forêt sombre

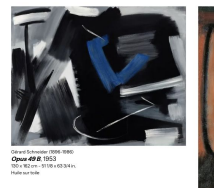

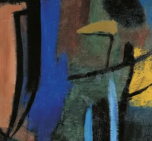

En quinconce

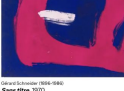

vis titre, 1970

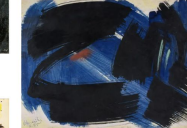

Gerand Schneider (1886-1885 Sans titre, 1955

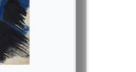

Modifier la rubrique Gérer les œuvres de la rubrique

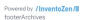

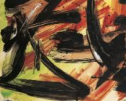

Sans titre, 1958

50 x 65 cm - 10 3/4 x 25 5/8 in

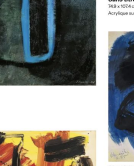

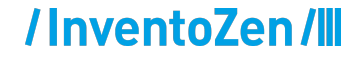

## Pour plus d'informations

Contactez nous : <u>contact@inventozen.com</u> Prenez rendez-vous : <u>cliquez ici</u>

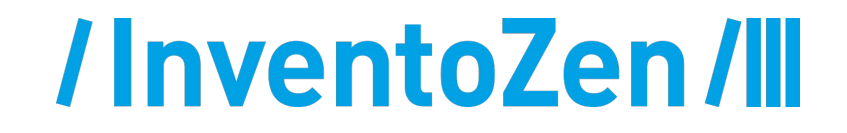